# Bedieningshandleiding voor de bediening van de keukenmachine (GT-SF-KMW-01) via de app

(app voor iOS- en Android<sup>™</sup>-apparaten)

Mode d'emploi du robot ménager (GT-SF-KMW-01) via application

(application pour appareils IOS et Android<sup>™</sup>)

Bedienungsanleitung für die Küchenmaschine (GT-SF-KMW-01) per App

(App für IOS- und Android<sup>™</sup>-Geräte)

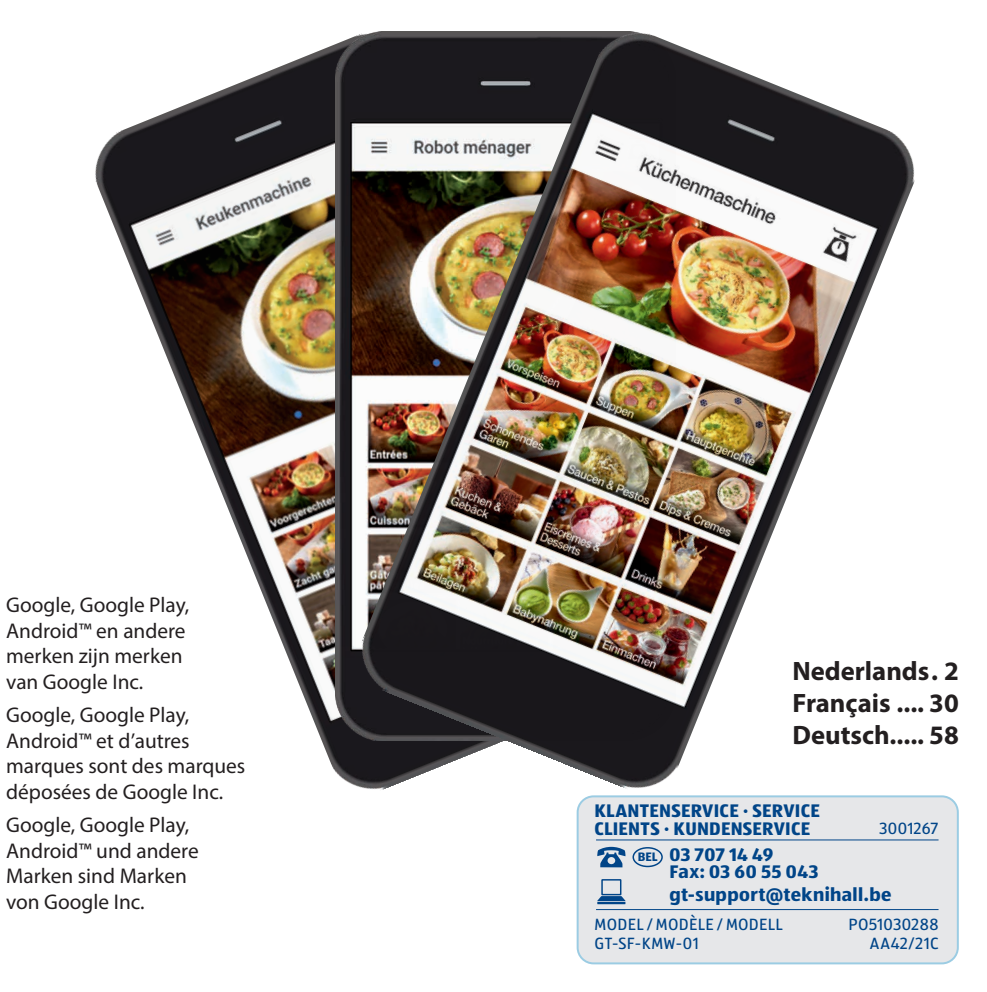

## Inhoudsopgave

| inclang                                                                                                    | 3                                                                                                    |
|----------------------------------------------------------------------------------------------------|----------------------------------------------------------------------------------------------------|
| Belangrijke aanwijzingen                                                                                                    | 5                                                                                                    |
| App downloaden<br>en installeren                                                                                                    | 7                                                                                                    |
| Wifiverbinding tussen<br>smartphone/tablet en<br>de keukenmachine maken                                                                                                    | 8                                                                                                    |
| De app                                                                                                    | 12                                                                                                    |
| Beginscherm                                                                                                    | 13                                                                                                    |
| Bedieningsmenu                                                                                                    | 14                                                                                                    |
| Weegfunctie                                                                                                    | 15                                                                                                    |
| Ve evel a sün stelle evele ve senten                                                                                                    |                                                                                                    |
| vooraf geinstalleerde recepten                                                                                                    |                                                                                                    |
| bereiden                                                                                                    | 16                                                                                                    |
| bereiden<br>Overzicht recept                                                                                                    | <b>16</b><br>16                                                                                                    |
| bereiden<br>Overzicht recept<br>Overzicht bereiding                                                                                                    | <b>16</b><br>16<br>17                                                                                                    |
| bereiden<br>Overzicht recept<br>Overzicht bereiding<br>Bereiding starten                                                                                                    | <b>16</b><br>16<br>17<br>18                                                                                                    |
| bereiden<br>Overzicht recept<br>Overzicht bereiding<br>Bereiding starten<br>Vooraf gedefinieerde<br>instellingen wijzigen                                                                                                    | <b>16</b><br>16<br>17<br>18<br>19                                                                                                  |
| bereiden<br>Overzicht recept<br>Overzicht bereiding<br>Bereiding starten<br>Vooraf gedefinieerde<br>instellingen wijzigen<br>Overzicht "Zelf bereiden"                                                                                                    | <b>16</b><br>16<br>17<br>18<br>19<br><b>20</b>                                                                                     |
| bereiden<br>Overzicht recept<br>Overzicht bereiding<br>Bereiding starten<br>Vooraf gedefinieerde<br>instellingen wijzigen<br>Overzicht "Zelf bereiden"<br>Overzicht "Mijn recepten"                                                                                     | <ol> <li>16</li> <li>17</li> <li>18</li> <li>19</li> <li>20</li> <li>24</li> </ol>                                                 |
| bereiden<br>Overzicht recept<br>Overzicht bereiding<br>Bereiding starten<br>Vooraf gedefinieerde<br>instellingen wijzigen<br>Overzicht "Zelf bereiden"<br>Overzicht "Mijn recepten"<br>Stappen om zelf                                                                  | <ul> <li>16</li> <li>17</li> <li>18</li> <li>19</li> <li>20</li> <li>24</li> </ul>                                                 |
| bereiden<br>Overzicht recept<br>Overzicht bereiding<br>Bereiding starten<br>Vooraf gedefinieerde<br>instellingen wijzigen<br>Overzicht "Zelf bereiden"<br>Overzicht "Mijn recepten"<br>Stappen om zelf<br>een recept aan te maken                                       | <ol> <li>16</li> <li>17</li> <li>18</li> <li>19</li> <li>20</li> <li>24</li> <li>25</li> </ol>                                     |
| bereiden<br>Overzicht recept<br>Overzicht bereiding<br>Bereiding starten<br>Vooraf gedefinieerde<br>instellingen wijzigen<br>Overzicht "Zelf bereiden"<br>Overzicht "Mijn recepten"<br>Stappen om zelf<br>een recept aan te maken<br>Meer informatie                    | <ul> <li>16</li> <li>17</li> <li>18</li> <li>19</li> <li>20</li> <li>24</li> <li>25</li> <li>28</li> </ul>                         |
| bereiden<br>Overzicht recept<br>Overzicht bereiding<br>Bereiding starten<br>Vooraf gedefinieerde<br>instellingen wijzigen<br>Overzicht "Zelf bereiden"<br>Overzicht "Mijn recepten"<br>Stappen om zelf<br>een recept aan te maken<br>Meer informatie<br>Statusoverzicht | <ul> <li>16</li> <li>16</li> <li>17</li> <li>18</li> <li>19</li> <li>20</li> <li>24</li> <li>25</li> <li>28</li> <li>28</li> </ul> |

#### Inleiding

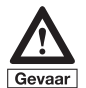

Voordat u de keukenmachine via de app gebruikt en aanstuurt, is het essentieel dat u vertrouwd raakt met de keukenmachine, de accessoires en de bediening ervan. Gebruik de app alleen als u al voldoende ervaring hebt opgedaan met de gewone bediening, d.w.z. de bediening van de keukenmachine op het apparaat zelf. Volg bij het gebruik van de app altijd alle veiligheidsinstructies en informatie in de bedieningshandleiding van uw keukenmachine met kookfunctie.

Wij feliciteren u met uw keukenmachine met kook- en extra wififunctie, die naast gewoon gebruik ook via een app kan worden bediend. Met de app die speciaal voor dit apparaat werd ontwikkeld, kunt u enerzijds stap voor stap recepten bereiden die in de app zijn opgeslagen, en anderzijds het apparaat handmatig bedienen. Dat wil zeggen dat u direct vanop uw smartphone of tablet instellingen zoals de snelheid, tijd, temperatuur, linksloop, enz. kunt wijzigen of een vooraf geïnstalleerd programma kunt selecteren en starten.

Deze innovatieve app toont niet alleen de recepten en bereidingsstappen op de smartphone of tablet. U kunt ook direct met het mobiele apparaat voedsel bereiden, d.w.z. om de bewerkingsstappen van de op de app opgeslagen recepten te doorlopen of om uw eigen instellingen te maken en de keukenmachine te starten.

U hebt ook de mogelijkheid om een lijst met uw favoriete recepten aan te maken en zelfs uw eigen recepten in de app op te slaan samen met de instellingen die u hebt gemaakt en ze op een later tijdstip opnieuw te bereiden.

Alle recepten uit ons receptenboek staan ook in de app en zijn eenvoudig te bereiden. De lijst met ingredienten, die bij elk recept is toegevoegd, laat zien welke ingrediënten in welke hoeveelheid nodig zijn voor de bereiding van het desbetreffende recept. Zo kunt u deze lijst gebruiken als boodschappenlijstje omdat hij ook kan worden bekeken wanneer het mobiele apparaat niet is aangesloten op de keukenmachine.

Probeer deze nieuwe manier van koken gewoon uit en profiteer van de vele toepassingsmogelijkheden van uw keukenmachine. Door deze app te gebruiken, bespaart u uzelf het gedoe recepten in receptenboeken op te zoeken of een lange zoektocht naar recepten op het internet.

Smakelijk!

## Belangrijke aanwijzingen

Let op: Wanneer de keukenmachine wordt ingeschakeld, is de wififunctie standaard uitgeschakeld en moet deze voor het gewenste gebruik worden geactiveerd door op de toets voor wififunctie te drukken. Als u de keukenmachine uitschakelt of in stand-bymodus zet, wordt ook de wififunctie uit veiligheidsoverwegingen uitgeschakeld (om onbedoeld gebruik te voorkomen). Een bestaande wifiverbinding wordt dus verbroken.

Zorg er altijd voor dat de wififunctie op de keukenmachine is uitgeschakeld als u de wififunctie niet wilt gebruiken. Zo vermijdt u ongewenste verbindingen met of het gebruik van de wififunctie.

BELANGRIJKE AANWIJZING: Om de app te gebruiken, is het noodzakelijk om uw smartphone of tablet via wifi te verbinden met de keukenmachine (zie hoofdstuk "Wifiverbinding tussen smartphone/tablet en de keukenmachine maken"). Internettoegang is niet nodig, omdat de smartphone/ tablet rechtstreeks met de keukenmachine is verbonden. U kunt dus op elk moment verbinding maken, ongeacht de beschikbare internetverbinding of de kwaliteit ervan.

Houd er echter rekening mee dat wanneer u met de keukenmachine verbonden bent, u geen andere

internetfuncties van uw smartphone of tablet kunt gebruikt. U kunt echter op elk moment de verbinding met de keukenmachine verbreken en deze later weer tot stand brengen, zodat u vooral voor langere recepten de internetfunctie van uw mobiele apparaat kunt gebruiken. Zodra u opnieuw verbinding maakt met de keukenmachine (en indien nodig de app opnieuw opstart). wordt de huidige bewerkingsstatus aan uw smartphone/tablet doorgegeven. Op die manier kunt u de verwerking voortzetten. Afhankelijk van het type en de instellingen van uw mobiele apparaat kan het echter nodig zijn om de stappen te herhalen die worden beschreven in het hoofdstuk "Wifiverbinding tussen smartphone/tablet en de keukenmachine maken" om opnieuw verbinding te maken met de keukenmachine.

i

De app bevat foto's van de recepten en receptcategorieën. Deze foto's tonen niet noodzakelijk de afbeelding van het genoemde recept, maar zijn slechts serveersuggesties of voorbeeldfoto's, die het mogelijk maken een verband te leggen met het desbetreffende recept door middel van ingrediënten, de receptenbeschrijving of andere punten.

# i

Houd er rekening mee dat de hoeveelheden, temperaturen en bereidingstijden die vermeld worden in de recepten van de app slechts richtwaarden zijn die wij aanbevelen. Het is mogelijk om hiervan af te wijken. Precieze hoeveelheden en bereidingstijden hangen af van uiteenlopende factoren zoals het formaat en de consistentie van de ingrediënten. Ook uw persoonlijke smaak speelt vanzelfsprekend een rol. Denk altijd goed na hoe u bepaalde ingrediënten het liefst eet en aarzel niet om wijzigingen in de recepten aan te brengen. U kunt de standaardinstellingen voor de bereiding van recepten te allen tijde (met inachtneming van de veiligheidsinstructies) rechtstreeks via de smartphone/tablet aanpassen.

#### Voorwaarde:

Een minimale vereiste voor een goed werkende app is versie iOS 10 of recenter dan wel Android 8.1 voor Android™. Door de vele verschillende apparaten kunnen de gebruikerservaringen uiteenlopen (ook ten aanzien van de prestaties). Het is dan ook mogelijk dat de app ook met oudere versies naar behoren werkt. Zorg ervoor dat de noodzakelijke updates voor het desbetreffende besturingssysteem op uw mobiele apparaten zijn/worden uitgevoerd. Bezoek onze website www.gt-support. de dan wel www.gt-support.de/GT-SF-KMW-01/store/, waar u de links vindt om de app te downloaden en te installeren op iOS-apparaten als een iPhone en een iPad, of op Android-apparaten als Samsung enz. U vindt er ook veel andere nuttige toelichtingen en informatie, zoals de bedieningshandleiding, het receptenboek, video's e.d. evenals mogelijke updates van de app, die bij het gebruik van de keukenmachine van pas kunnen komen.

## App downloaden en installeren

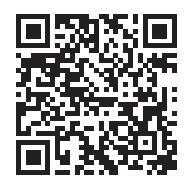

Bezoek op uw mobiele apparaat (smartphone/tablet) onze website www.gt-support/ GT-SF-KMW-01/store en klik daar op de links voor het downloaden van de betreffende app. Bovenstaande QR-code brengt u rechtstreeks naar onze website. U kunt ook als volgt te werk gaan om de app te downloaden.

#### A) Keuze van apps voor iPhone en iPad - downloaden via de Apple App Store

- 1. Open de App Store door op de iPhone of iPad op het App Storepictogram te tikken.
- 2. Zoek in de App Store naar de app "Keukenmachine met wififunctie".
- 3. Druk na het selecteren van de app op "Laden".
- 4. Selecteer dan "Installeren".
- 5. Nu begint de download en installatie.
- Zodra de app is geïnstalleerd, verschijnt deze op het scherm van uw mobiele apparaat. Tik op het app-icoon om de app te openen.
- 7. Het openen van de app kan enkele seconden duren.

#### B) Keuze van apps voor Android™-apparaten - downloaden via Google Playstore

- 1. Open de Google Play Store door op het Android-apparaat op het Google Play Store-pictogram te tikken.
- 2. Zoek in de Play Store naar de app "Keukenmachine met wififunctie".
- 3. Na het selecteren van de app, drukt u op "Installeren" en vervolgens op "Accepteren" om de app toegang te geven tot bepaalde functies van uw smartphone/tablet.
- Nu begint de download en installatie.
- Zodra de app is geïnstalleerd, verschijnt deze op het scherm van uw mobiele apparaat. Tik op het app-icoon om de app te openen.
- 6. Het openen van de app kan enkele seconden duren.

Google, Google Play, Android<sup>™</sup> en andere merken zijn merken van Google Inc.

# Wifiverbinding tussen smartphone/tablet en de keukenmachine maken

Om een wifiverbinding tussen uw mobiele apparaat en de keukenmachine tot stand te brengen, moet u eerst de wififunctie van de keukenmachine activeren.  Druk op het bedieningspaneel van de keukenmachine op de toets voor wififunctie.

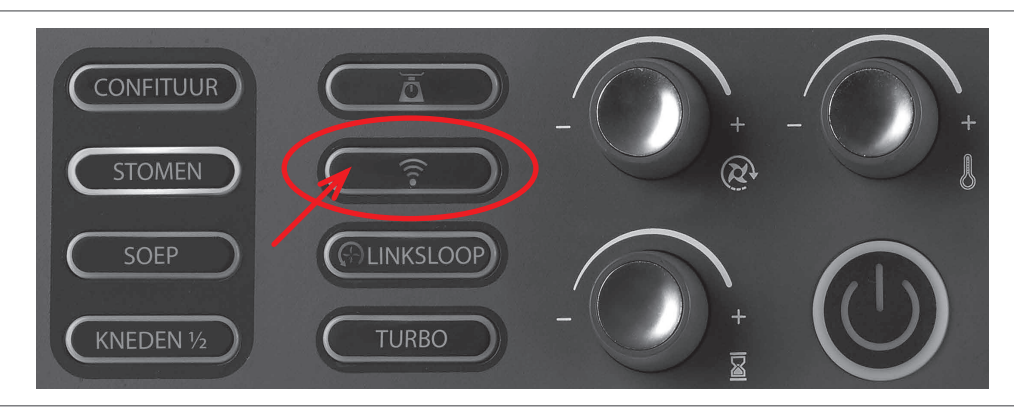

• De toets voor de wififunctie brandt zodra de wififunctie is geactiveerd. Als u nogmaals op de toets drukt, wordt de wififunctie opnieuw uitgeschakeld en brandt de toets niet meer. Aan de verlichting kunt u zien of de wififunctie is in- of uitgeschakeld.

Let op: Wanneer het apparaat wordt ingeschakeld, is de wififunctie uitgeschakeld en moet deze voor het gewenste gebruik worden geactiveerd door op de toets voor wififunctie te drukken. Als u de keukenmachine uitschakelt of in stand-bymodus zet, wordt ook de wififunctie uit veiligheidsoverwegingen uitgeschakeld (om onbedoeld gebruik te voorkomen). Een bestaande wifiverbinding wordt dus verbroken.

Neem nu het mobiele apparaat waarop u de app voor de keukenmachine met kookfunctie hebt geïnstalleerd en maak dan verbinding met de keukenmachine. Zorg ervoor dat de wififunctie op uw mobiele apparaat is geactiveerd.

- Open het menu "Instellingen" door op het overeenkomstige pictogram op uw smartphone/tablet te tikken.
- In het bovenste gedeelte vindt u nu de categorie "Wifi".

- Ga naar het wifimenu van uw mobiele apparaat.
- Druk nu bij de keukenmachine op de toets voor de wififunctie (16).
   Zodra de wififunctie van de keukenmachine is geactiveerd, verschijnt de naam van het netwerk in de lijst van beschikbare netwerken in het wifi-menu van uw mobiele apparaat.
- Na het activeren van de wififunctie verschijnt bovendien op het display (I) van de keukenmachine een wachtwoord dat u nodig heeft om

verbinding te maken met uw mobiele apparaat en dat u op uw mobiele apparaat moet invoeren. Het wachtwoord bestaat uit 8 cijfers en wordt in twee deelvensters van het display weergegeven.

De eerste 4 cijfers zijn te zien in het deelvenster "Weergave tijd" (14) en de volgende 4 cijfers in het deelvenster "Weergave vooraf geïnstalleerd programma of receptnummer" (13).

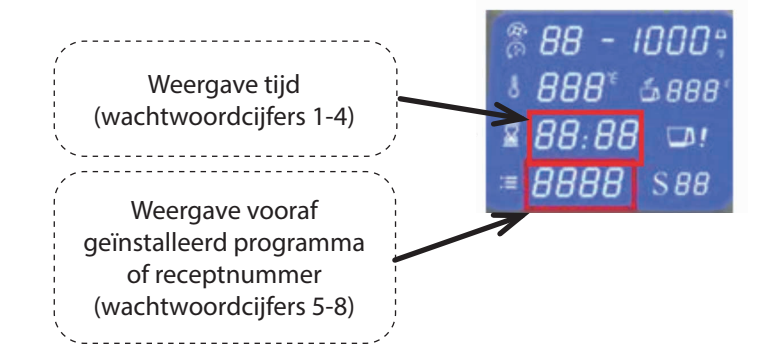

- Selecteer allereerst het netwerk van de keukenmachine "GT-SF-KMW-01xxxxxx" (waarbij xxxxx een waarde tussen 000001 en 999999 kan zijn) en selecteer "verbinden". Nu moet een wachtwoord worden ingevoerd. Voer op uw mobiele apparaat het uit 8 cijfers bestaande wachtwoord in dat op het display (I) van uw keukenmachine wordt weergegeven.
- U wordt er mogelijk op gewezen dat dit geen internetverbinding is. Dit is normaal en kan worden bevestigd.

Let op: Het wachtwoord wordt (elke keer als u wififunctie activeert) op het display weergegeven totdat de wifi-verbinding tot stand is gebracht <u>en</u> de app is geopend.

TIP: Indien mogelijk raden wij u aan de instelling op uw mobiele apparaat te gebruiken die een automatische verbinding met de keukenmachine tot stand brengt zodra de wififunctie is geactiveerd. U kunt ook de wififunctie van de keukenmachine op elk gewenst moment via onze app uitschakelen en zo de verbinding verbreken.

Let op: Als u problemen ondervindt met de wifiverbinding, dient u de "Automatisch netwerk wijzigen" of "Netwerkmeldingen" in uw wifimenu te deactiveren.

Let op: Zodra uw mobiele apparaat via de wififunctie is verbonden met de keukenmachine, kan geen enkel ander mobiel apparaat meer worden verbonden met de keukenmachine. Houd er rekening mee dat er geen andere internetfuncties van uw smartphone of tablet kunnen worden gebruikt voor de duur van de verbinding. U kunt echter op elk moment de verbinding met de keukenmachine verbreken en deze later weer tot stand brengen, zodat u vooral voor langere recepten de internetfunctie van uw mobiele apparaat kunt gebruiken. Zodra u opnieuw verbinding maakt met de keukenmachine (zoals hierboven beschreven), wordt de huidige bewerkingsstatus aan uw smartphone/tablet doorgegeven. Op die manier kunt u de verwerking voortzetten. Als u de app volledig heeft afgesloten en niet enkel verstopt, moet u wellicht naar de desbetreffende receptenstap navigeren of naar het laatste scherm dat gebruikt is om verder te gaan met de bereiding.

# **BELANGRIJKE AANWIJZING:** U kunt de wififunctie van de keukenmachine

op elk gewenst moment uitschakelen met de app op uw smartphone/tablet. Uit veiligheidsoverwegingen kan en mag de wififunctie van de keukenmachine echter <u>niet</u> via de app worden geactiveerd. <u>De wififunctie</u> <u>moet altijd op de keukenmachine</u> worden ingeschakeld.

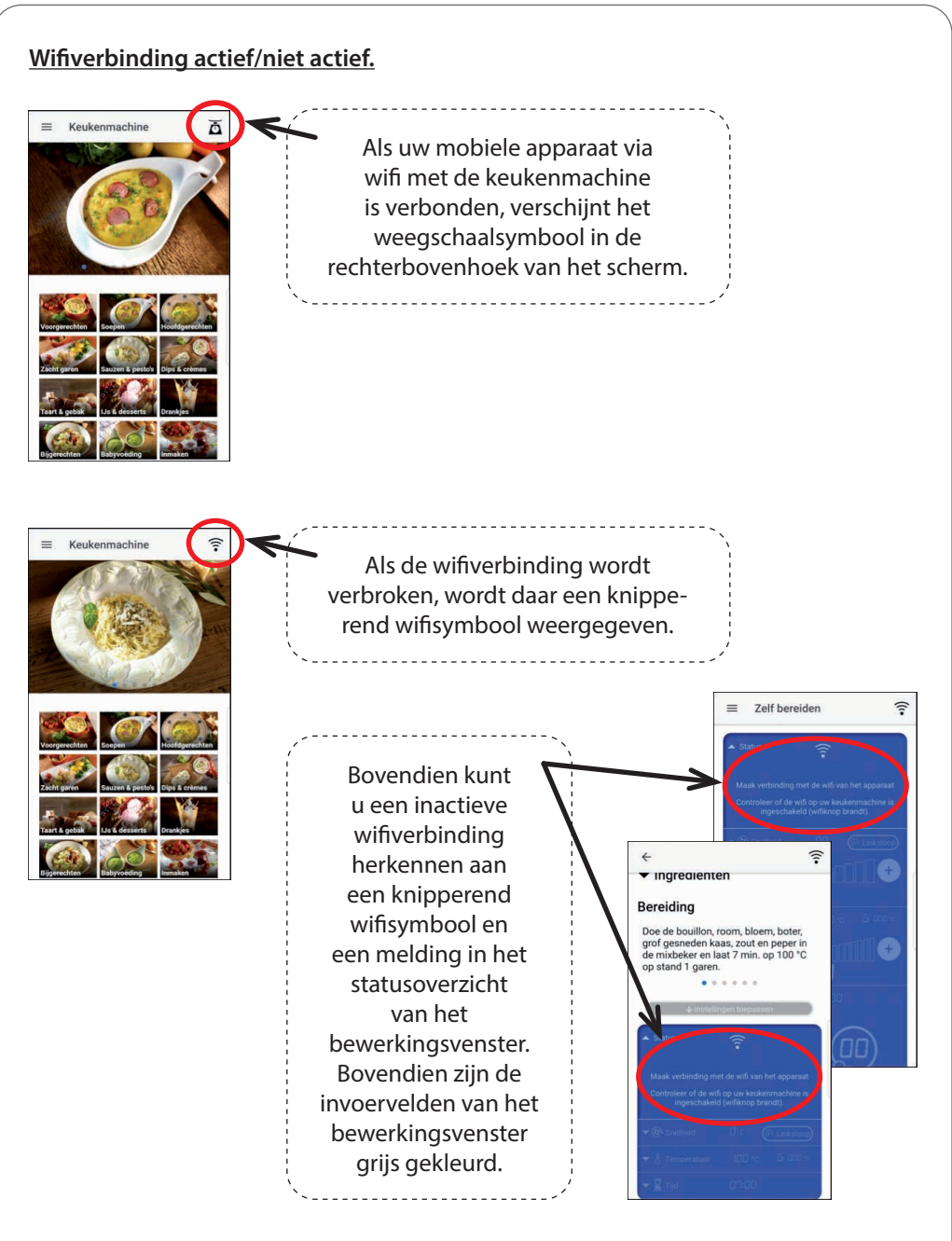

### De app

Tik op uw smartphone/tablet op het app-pictogram van de keukenmachine met kookfunctie om de app te openen. Het kan een paar seconden duren voordat de app geopend is. Dan verschijnt de startpagina van de app.

Op veel pagina's van de app kunt u scrollen om meer informatie en toepassingsgebieden op uw mobiele apparaat te zien.

Voor de navigatie in de app raden wij aan de symbolen in het linkerbovengedeelte te gebruiken.

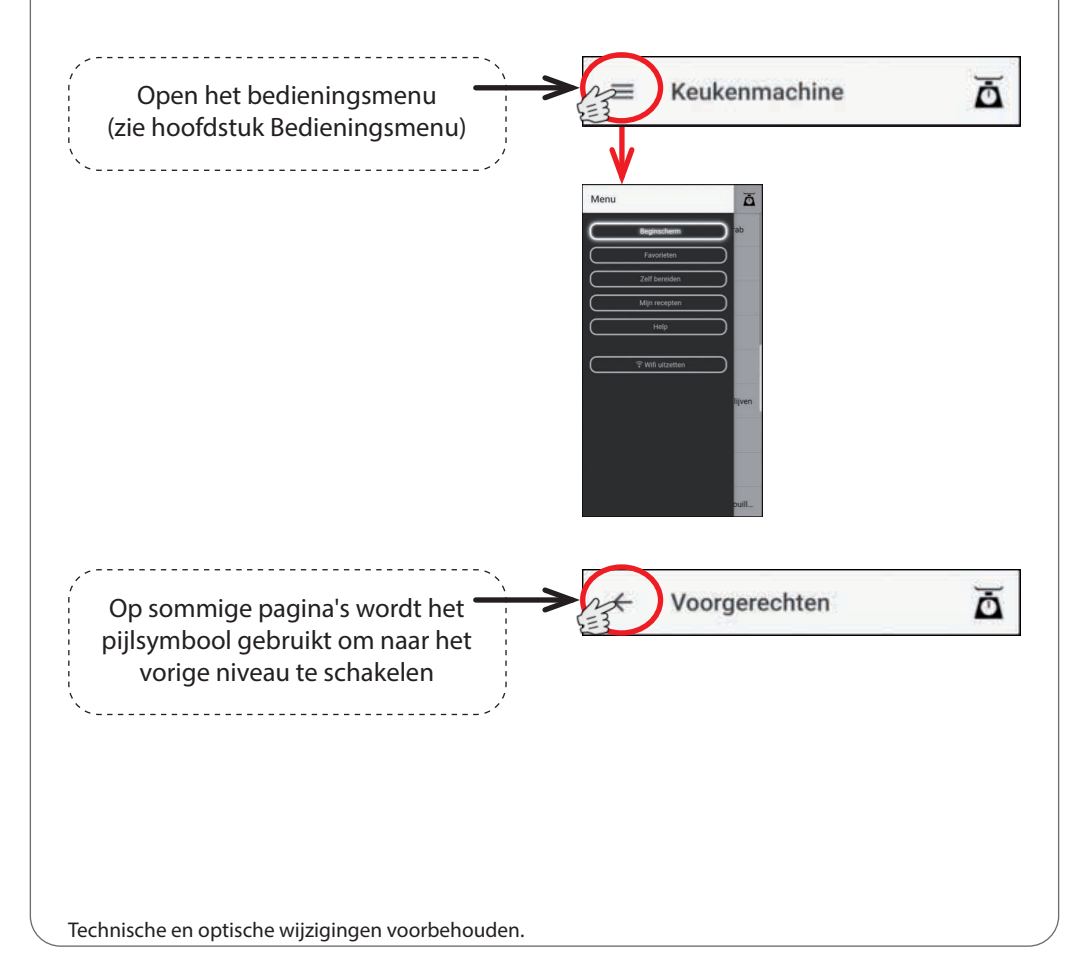

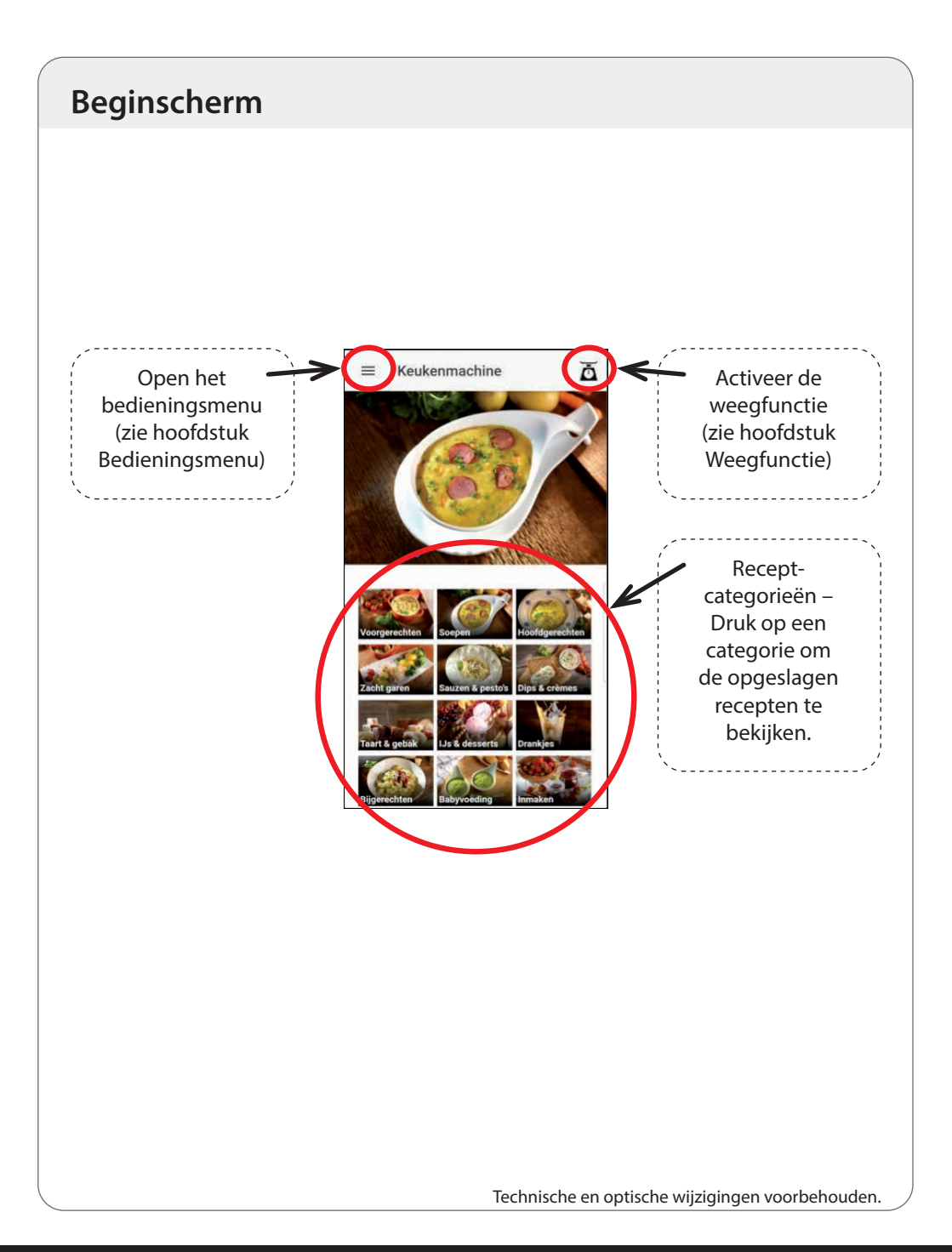

## Bedieningsmenu

U kunt de gewenste pagina (Beginscherm, Favorieten, Zelf bereiden of Mijn recepten) kiezen via het bedieningsmenu. In het hoofdstuk Help kunt u ook enkele tips lezen over het gebruik van de app. U kunt de wifiverbinding tussen uw mobiele apparaat en de keukenmachine te allen tijde verbreken door op de knop "Wifi uitschakelen" te klikken.

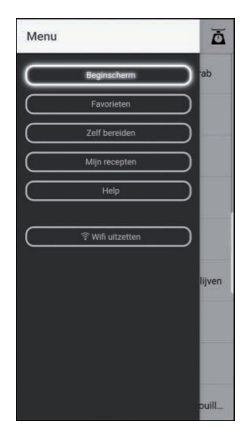

U kunt het bedieningsmenu openen door op het desbetreffende veld te drukken (zie "Beginscherm"), of door uw vinger van de linkerrand van het scherm naar rechts te vegen.

## Weegfunctie

i

U kunt de app ook gebruiken om de weegfunctie van het apparaat te gebruiken om het gewicht in de keukenmachine op uw mobiele apparaat weer te geven en ook om de tarrafunctie te gebruiken en daarmee de waarden op "0" in te stellen.

**Let op:** De weegfunctie is op elke pagina beschikbaar en kan op elk moment worden geopend en gebruikt door op het symbool van de weegschaal te tikken.

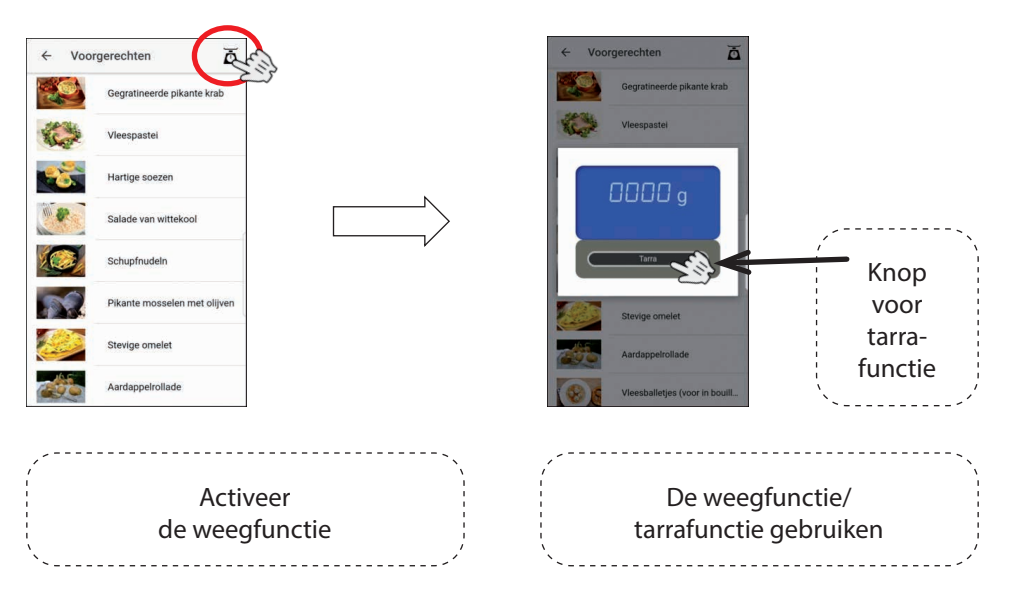

Om de weegfunctie te beëindigen, tikt u op het scherm van uw mobiele apparaat.

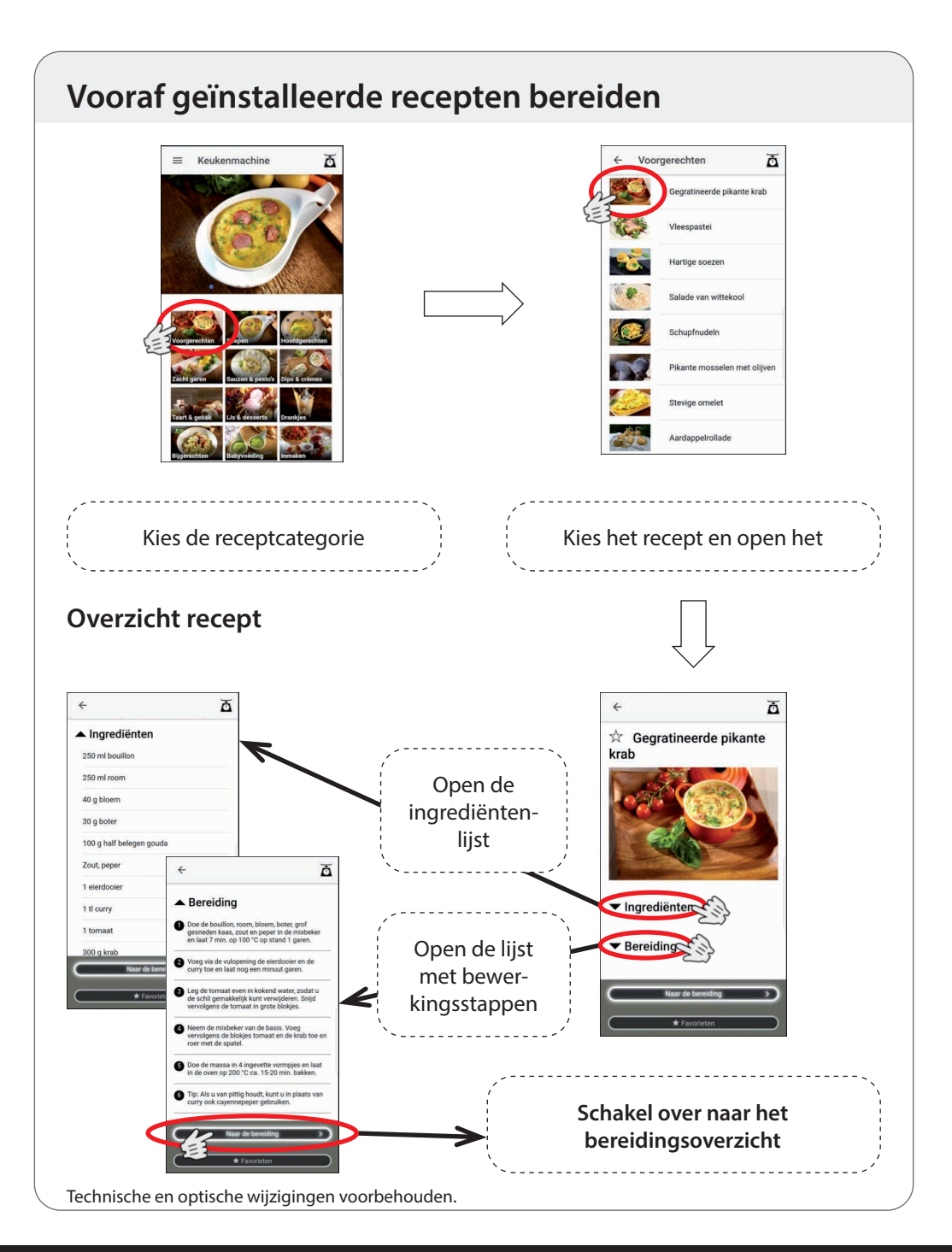

#### **Overzicht bereiding**

Merk ook op dat <u>niet</u> elke receptstap door de keukenmachine moet worden uitgevoerd (bv. bakken). Voor dergelijke receptstappen zijn alle instellingen van de keukenmachine op nul gezet.

Weergave van de desbetreffende stap uit het recept. Door naar links te vegen, gaat u naar de volgende stap (door naar rechts te vegen, gaat u terug naar de vorige stap).

Knop "Instellingen toepassen": Met deze knop kunnen de oorspronkelijke waarden van de stap uit het recept weer worden toegepast, bijvoorbeeld wanneer: - de waarden werden gewijzigd;

- de waarden werden gewijzigd
- de waarden werden gereset;
- tijdens de bereiding een andere stap werd geselecteerd;
- enz.

Weergave van de instellingen voor de desbetreffende stap. De instellingen zijn vooraf geprogrammeerd, maar kunnen worden gewijzigd. Zie "Vooraf gedefinieerde instellingen wijzigen".

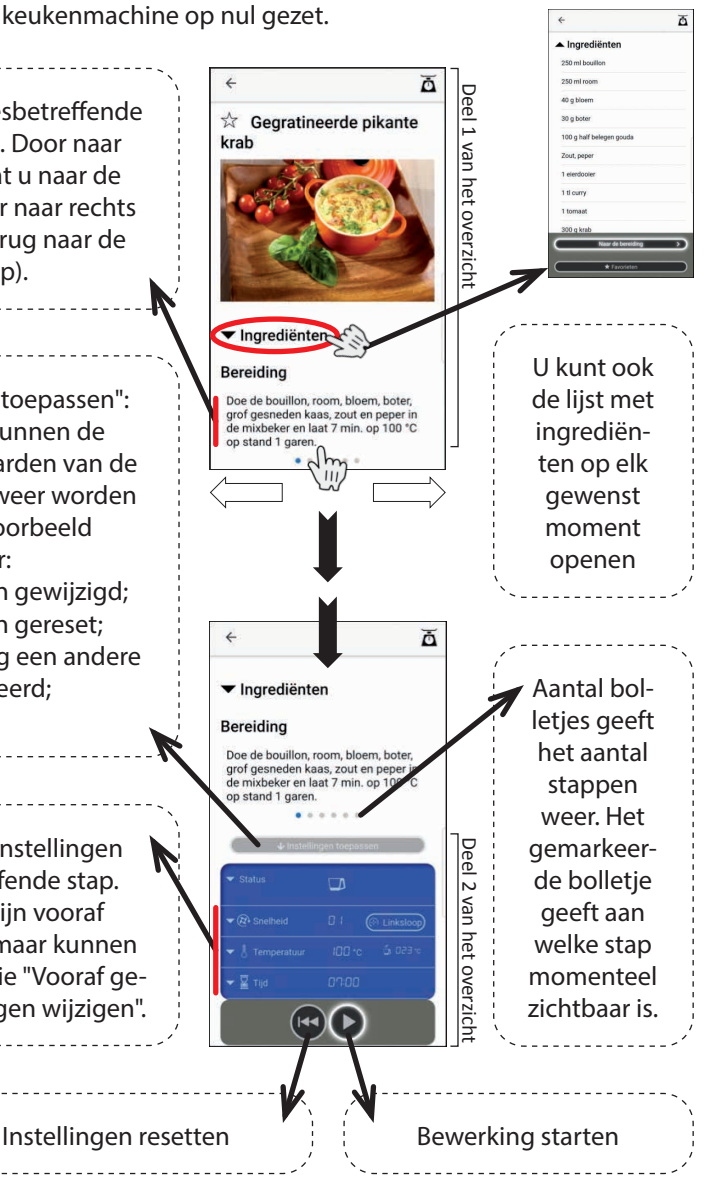

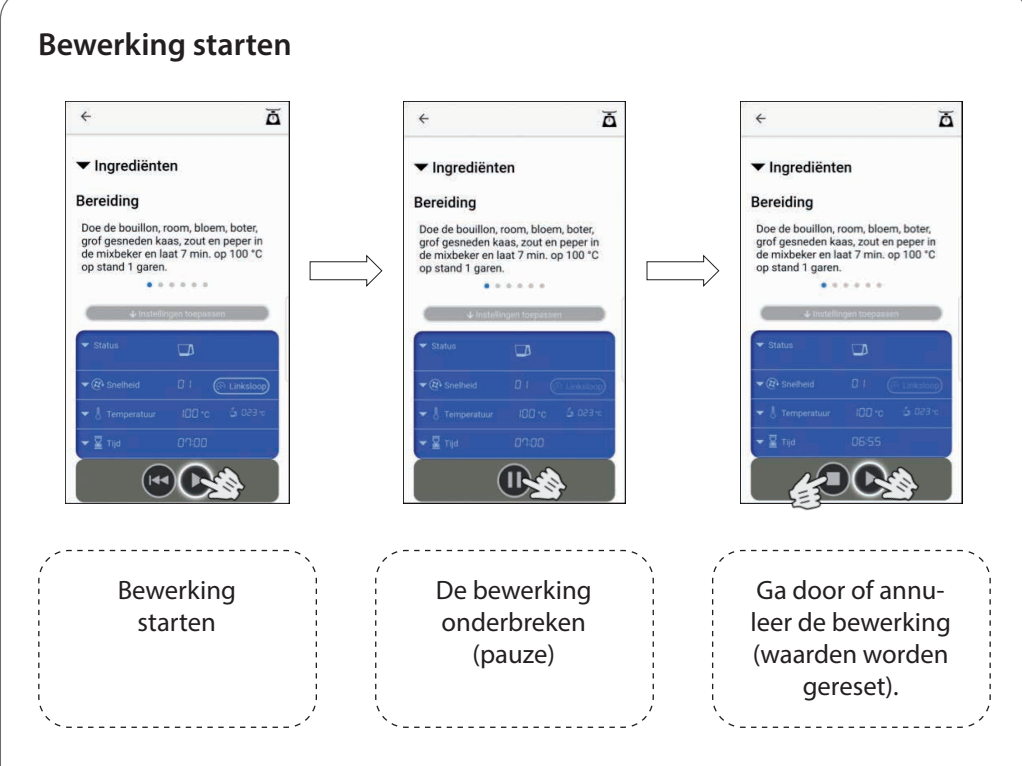

Wanneer een stap is voltooid, knippert het display van de keukenmachine enkele seconden. Gedurende deze tijd kunt u de noodzakelijke stappen aan het apparaat uitvoeren, zoals ingrediënten verwijderen of toevoegen. Zodra het display continu oplicht, kan de volgende stap worden geselecteerd en gestart.

TIP: Druk op het pauze-symbool van de app om het knipperen te stoppen en direct door te gaan naar de volgende stap.

Het desbetreffende receptnummer (= categorienummer (Voorgerechten = 1, Soepen = 2 enz.) + nummer van het recept van deze categorie, bijv. 2-04 voor het vierde recept van categorie 2) en de huidige stap worden op het display van de keukenmachine weergegeven bij de aanduiding "Vooraf geïnstalleerd programma of receptnummer" of "Bewerkingsstap".

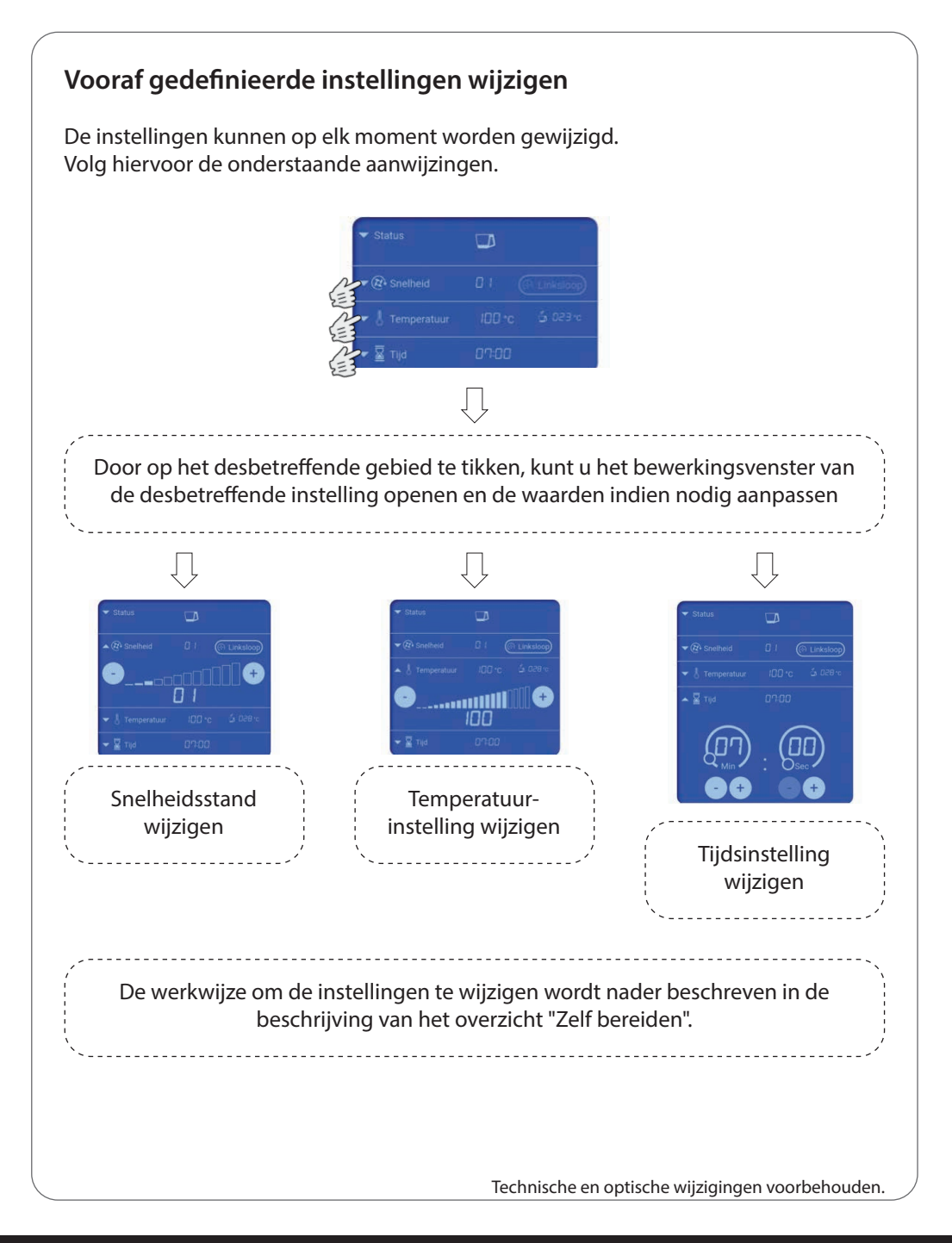

## Overzicht "Zelf bereiden"

In dit overzicht kunt u alle instellingen met betrekking tot tijd, temperatuur, snelheidsstand, rechts-/linksloop via uw mobiele apparaat laten uitvoeren en de bewerking starten.

Selecteer in het bedieningsmenu het overzicht "Zelf bereiden" door op de desbetreffende knop te tikken.

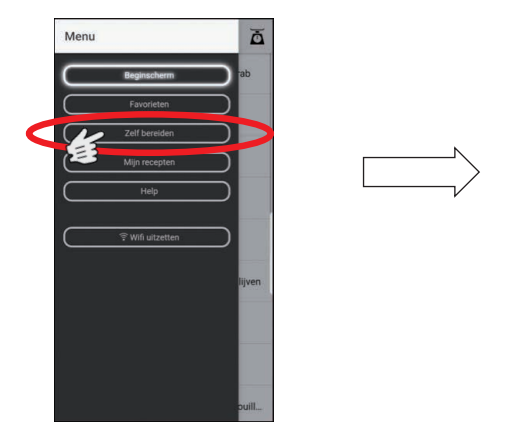

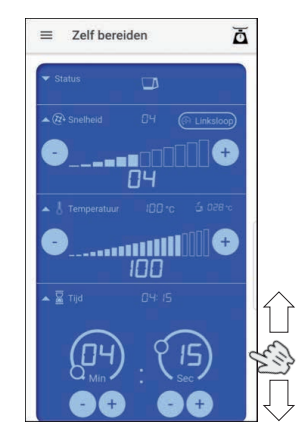

**Aanwijzing!** Om te voorkomen dat u per ongeluk de gemaakte instellingen wijzigt, raden wij u aan om, afhankelijk van de grootte van het scherm, de rechter- of linkerrand van het scherm te gebruiken om te scrollen wanneer u zich in het overzicht "Zelf bereiden" bevindt. Vermijd in ieder geval het binnenste blauwe gedeelte van het invoerveld.

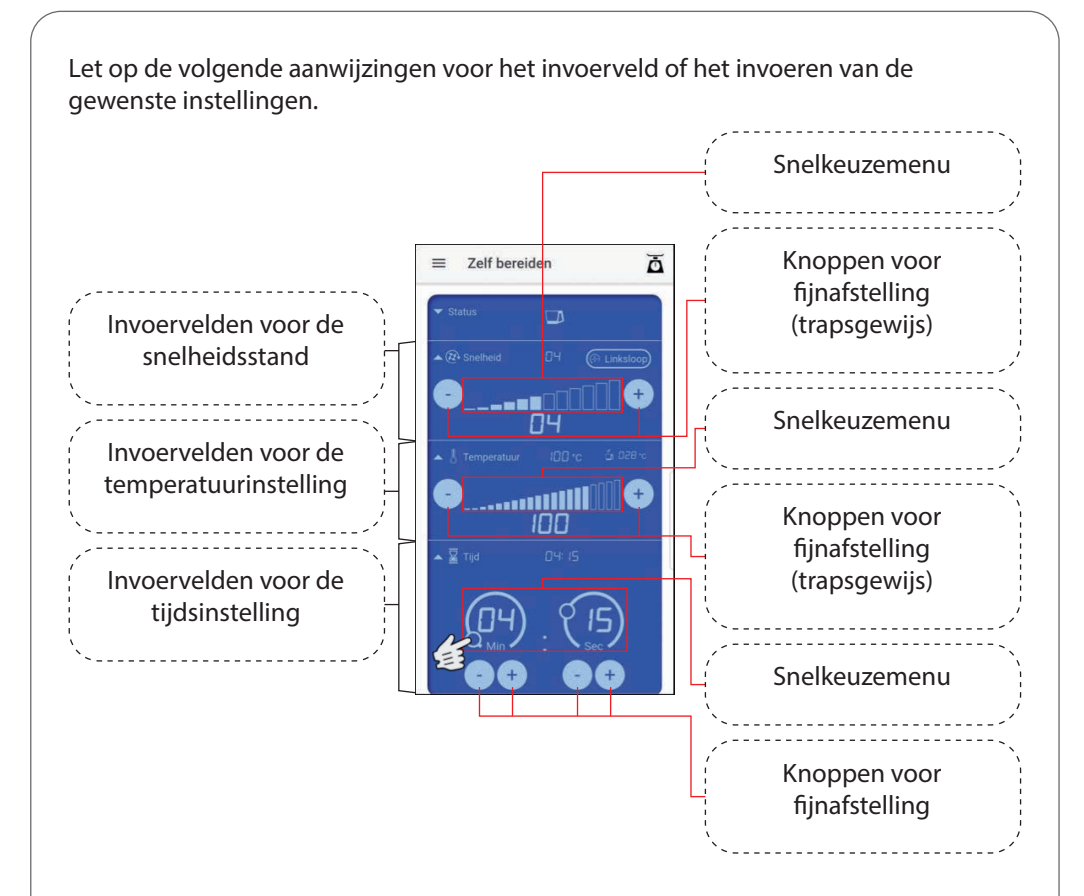

Tik in het snelkeuzemenu om bij benadering de temperatuur en snelheid aan te passen. Met de knoppen voor fijnafstelling kunt u dan nog de nodige aanpassingen doen.

U kunt ook seconden of minuten bij benadering instellen door bij de tijdsinstelling met uw vinger het kleine cirkeltje langs de desbetreffende ononderbroken lijn naar de gewenste positie te slepen. Gebruik de knoppen voor fijnafstelling om dan nog de nodige aanpassingen te doen. <u>Linksloop</u>: Als u een bewerkingsstap wilt uitvoeren met behulp van de functie voor linksloop, tikt u eerst op de knop "Linksloop" en stelt u vervolgens de gewenste snelheidsstand in.

Nadat u uw instellingen hebt gemaakt, start u de bewerking door op de Startknop te drukken. Deze knop vindt u onder het invoerveld.

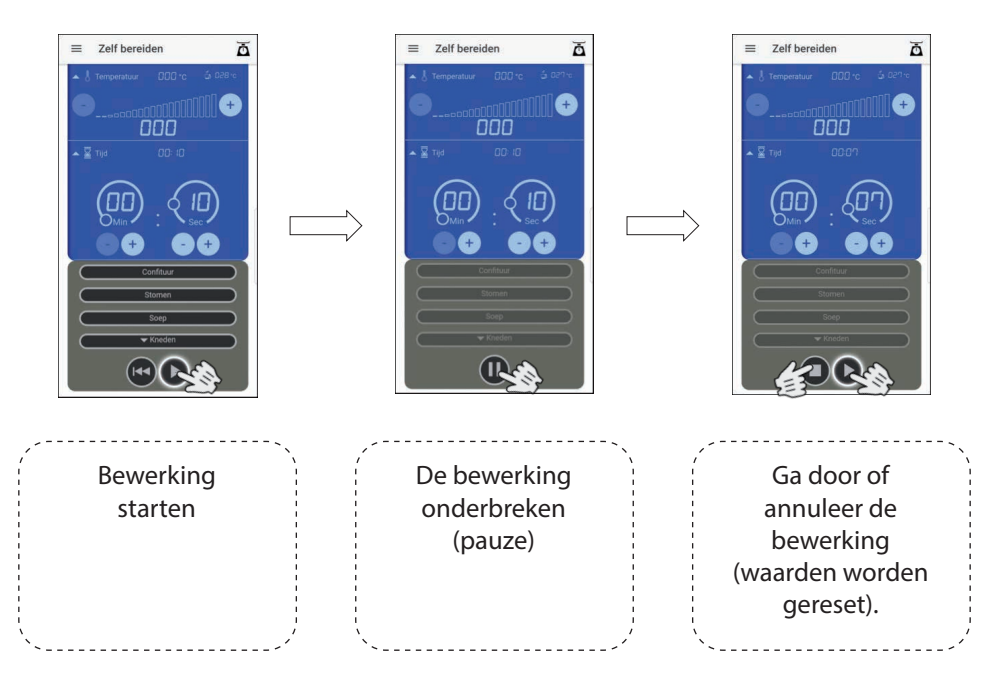

Wanneer de bewerking is voltooid, knippert het display van de keukenmachine enkele seconden. Gedurende deze tijd kunt u de noodzakelijke stappen aan het apparaat uitvoeren, zoals ingrediënten verwijderen of toevoegen. Zodra het display continu oplicht, kunnen andere instellingen worden aangepast en gestart.

TIP: Druk op het pauze-symbool van de app om het knipperen te stoppen en direct andere instellingen aan te passen.

Bovendien vindt u in het overzicht "Zelf bereiden" ook de knoppen om een vooraf geïnstalleerd programma (confituur, stomen, soep en kneden) te kiezen. Om een programma te kiezen, hoeft u alleen maar op de desbetreffende knop te tikken. Bij de knop Kneden zijn twee programma's opgeslagen. Open eerst de weergave van beide programma's door op de knop "Kneden" te tikken. Er wordt een ander veld geopend waarin u het programma "Kneden 1" of "Kneden 2" kunt kiezen.

Let op: Volg in onze bedieningshandleiding van de keukenmachine de instructies over de vooraf geïnstalleerde programma's.

Start het desbetreffende programma door op de Startknop te drukken.

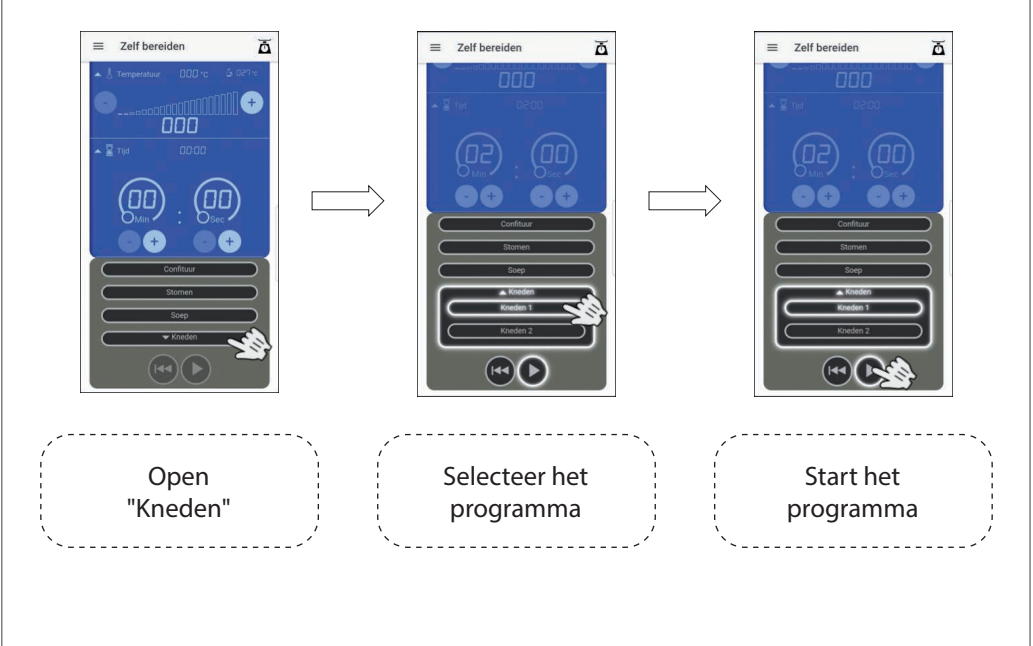

## Overzicht "Mijn recepten"

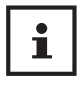

In de app kunt u ook uw eigen recepten aanmaken en opslaan. Zo kunt u uw eigen recepten op dezelfde manier bereiden en bewerken als de reeds vooraf geïnstalleerde recepten.

Selecteer in het bedieningsmenu het overzicht "Mijn Recepten" door op de desbetreffende knop te tikken.

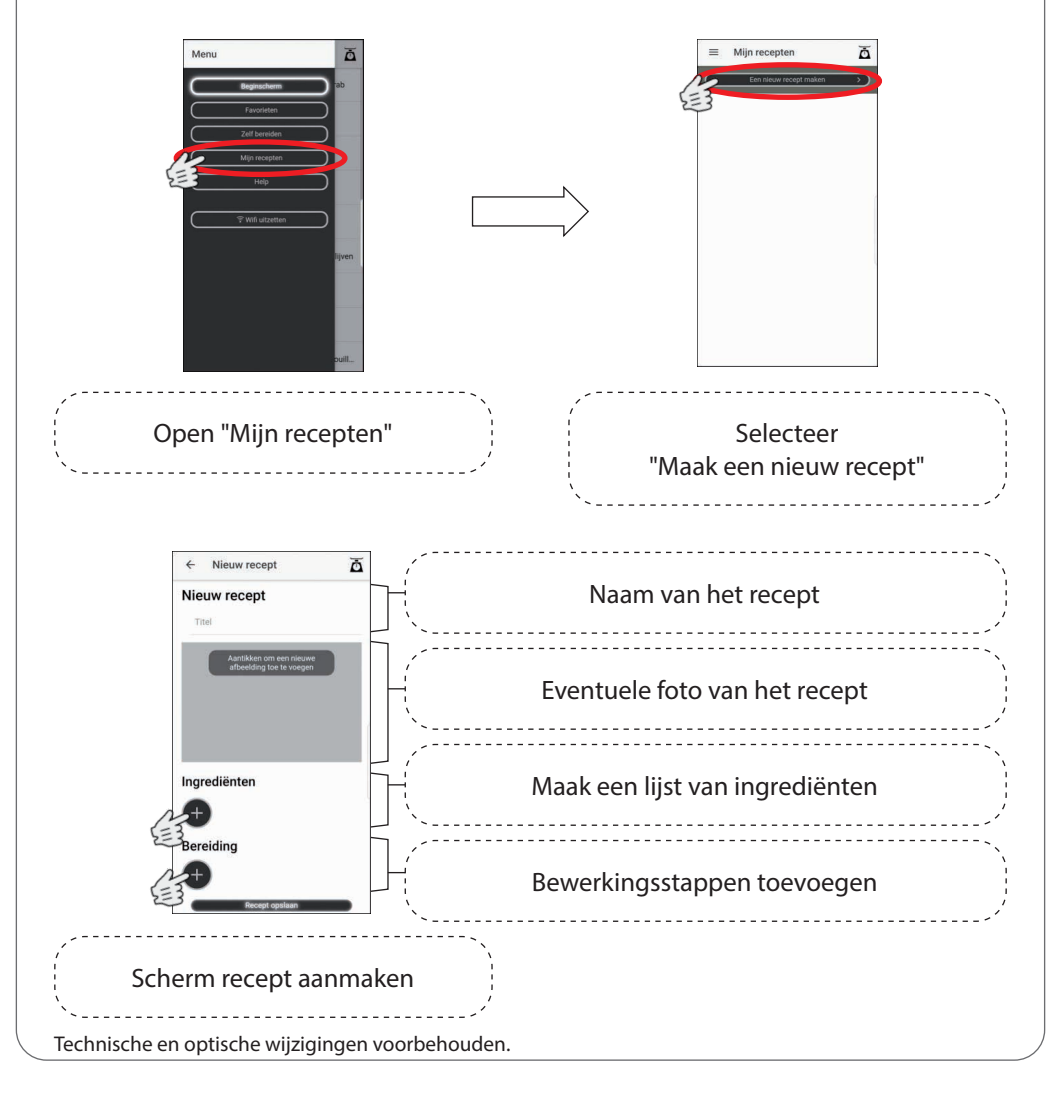

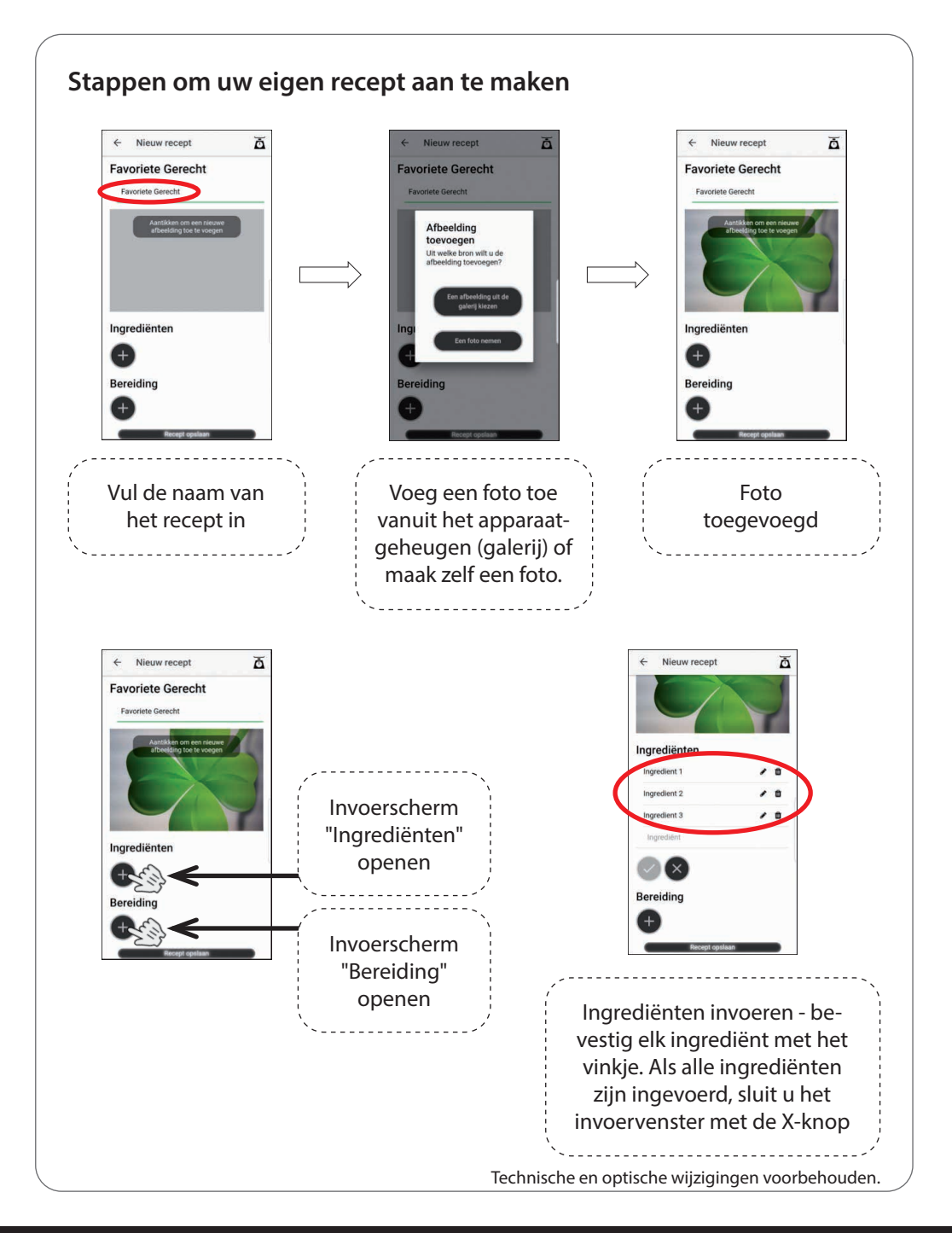

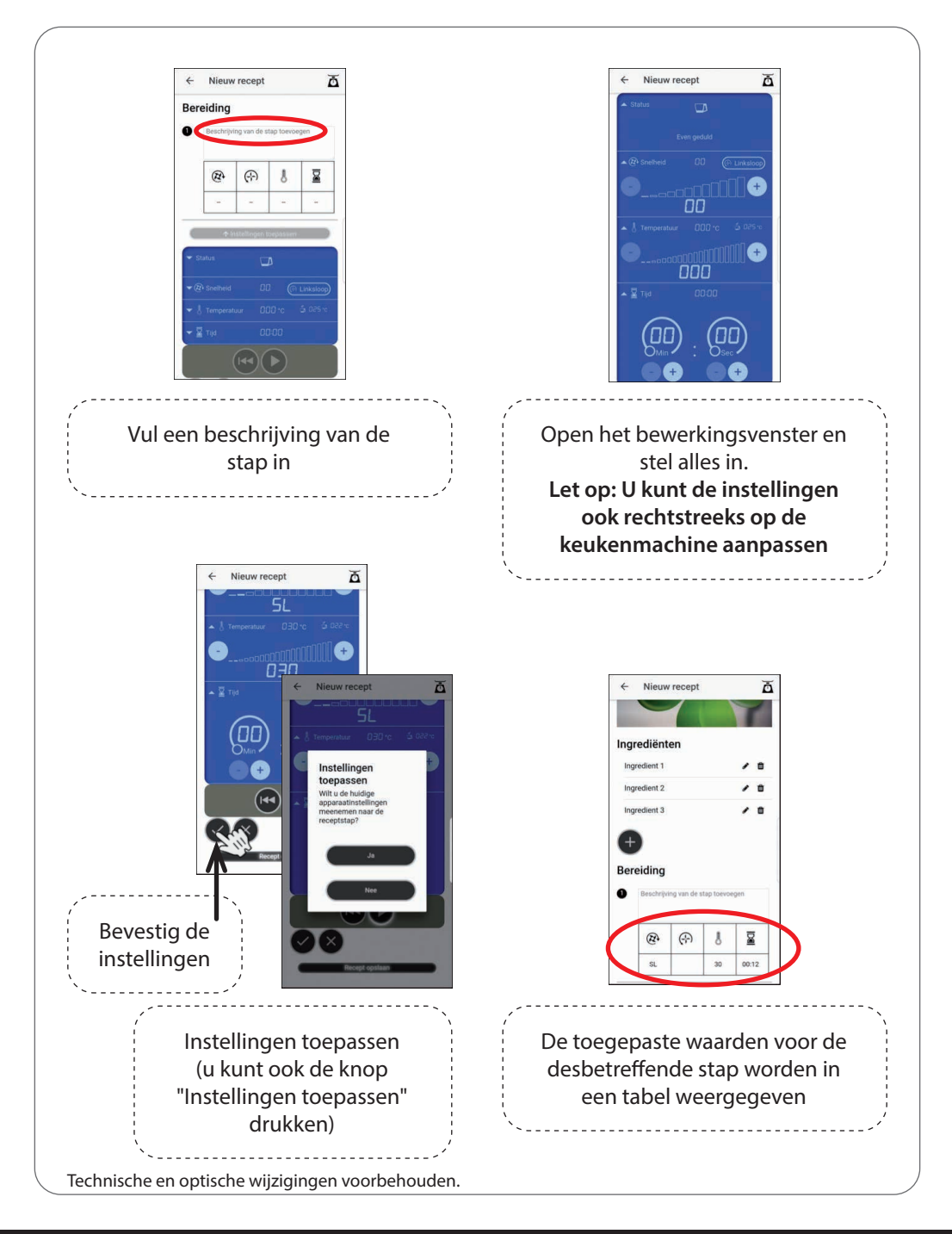

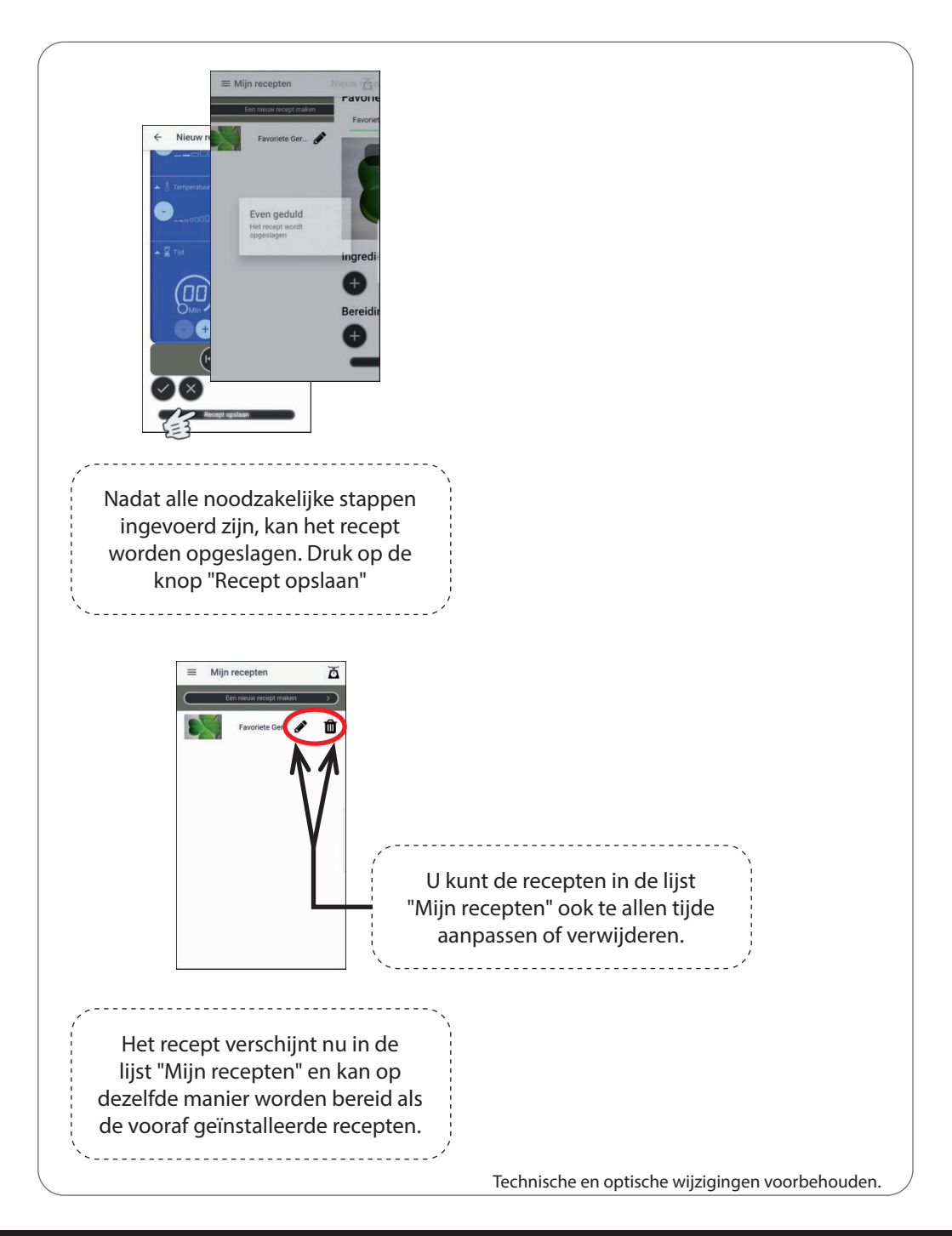

## Verdere informatie

#### Statusoverzicht

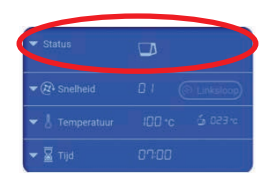

#### - Weergave of het apparaat klaar is voor gebruik

- Weergave van mogelijke foutmeldingen bij bijv.
- → defect apparaat
- → foute of verkeerde plaatsing van de mixbeker
- → verkeerde vergrendeling van het deksel of het is niet aangebracht
- → blokkering van de aandrijfmotor
- (Lees hiervoor de aanwijzingen in de
- bedieningshandleiding van de keukenmachine)
- Overzicht van inactieve wifiverbinding

#### Lijst met favorieten

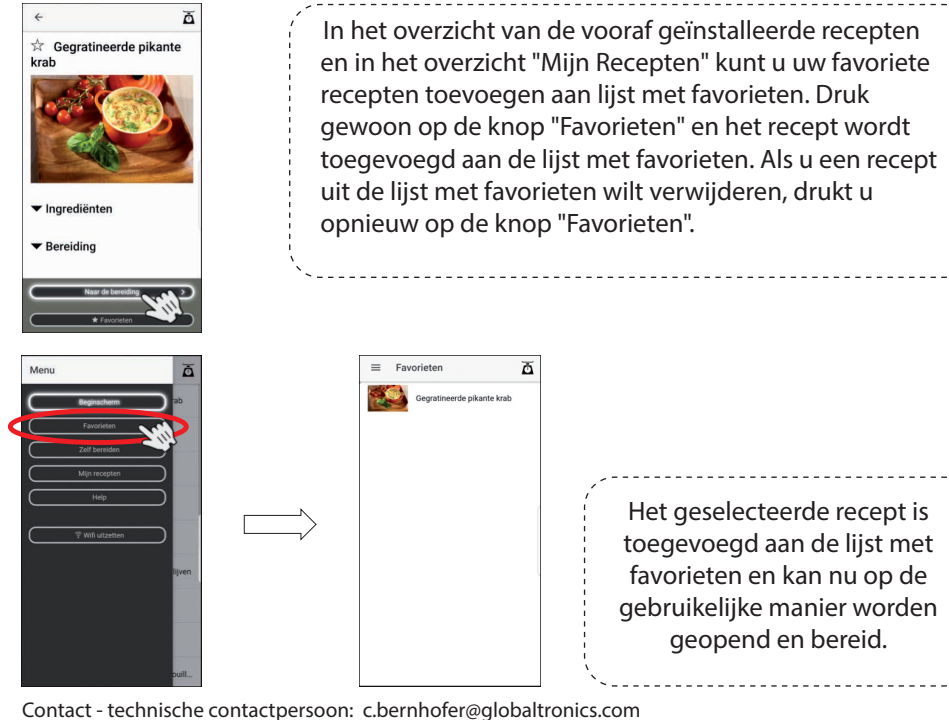